# Informácie študijného oddelenia – postup pri zápise na ak. rok 2019/2020

#### **UPOZORNENIE:**

Akademický informačný systém kontroluje plnenie aktuálneho študijného plánu a súčasne ponúka k zápisu do nasledujúceho ak. roka neukončené predmety z ak. roku 2017/2018. Za kontrolu predmetov zapísaných v AIS zodpovedá študent.

#### Pri zápise predmetov študent postupuje podľa nasledujúcich pokynov:

Neukončené predmety za ak. rok 2018/2019 systém ponúka ako druhý zápis (opakovaný) týchto predmetov do ak. roku 2019/2020.

Študent, ktorému AIS nezobrazuje predmety a nedovolí mu zápis predmetov na ak. rok 2019/2020 (mal prerušené štúdium, mal uznané predmety, prestupoval na iný študijný program..) zápis zrealizuje na študijnom oddelení v spolupráci so študijnou referentkou.

-----

## <mark>BAKALÁRSKE ŠTÚDIUM</mark>

Zápis predmetov študentov v súčasnom 1. ročníku bakalárskeho štúdia do 2. ročníka bakalárskeho štúdia v ak. roku 2019/2020:

1. Kliknúť na Zobraziť študijný plán (samostatne zimný/letný semester). Vyrolujú sa všetky predmety pre ak. rok 2019/2020

2. POVINNÉ PREDMETY na zimný a letný semester 2019/2020 - OZNAČIŤ!

3. POVINNE VOLITEĽNÉ PREDMETY - z každej skupiny samostatne za zimný a letný semester treba vybrať a označiť jeden predmet!

4. Kliknúť na ikonu PRIDAŤ OZNAČENÉ PREDMETY

#### DÔLEŽITÁ INFORMÁCIA!!!!

5. VÝBEROVÉ PREDMETY v letnom semestri si študent vyberá zo všetkých ponúkaných predmetov fakulty, resp. univerzity na bakalárskom stupni štúdia (pri výbere predmetu z inej fakulty ako MTF si študent musí byť vedomý, že výučba bude realizovaná v Bratislave a môže mu spôsobiť kolíziu v rozvrhu na MTF).

Postup pri zápise výberových predmetov:

- v AIS z hlavnej stránky AIS študijné informácie vstúpiť do verejného katalógu predmetov <u>http://is.stuba.sk/katalog/?lang=sk</u>
- na pravej strane kliknúť na rozšírené vyhľadávanie
- vybrať a označiť fakultu, vybrať a označiť letný semester 2019/2020
- kliknúť na vyhľadať predmety následne sa zobrazí ponuka predmetov. Študent si vyberie predmet, ktorý sa bude vyučovať v letnom semestri IBA na bakalárskom stupni štúdia (MTF má kód

predmetu končiaci na \_6B). Študenti DKM si môžu vybrať iba predmet, ktorý ma označenie, že je ponúkaný aj pre DKM (označený ako "komb").

- Vybraný predmet musí mať počet kreditov v takej hodnote, aby študent splnil podmienky študijného plánu v akademickom roku 2019/2020.
- študent sa vráti cez ikonu do Portálu študenta registrácia/zápis. V hárku pre obdobie LS 2019/2020 vloží kód alebo názov predmetu a označí vyhľadať. Vo výsledku vyhľadania sa vybraný predmet zobrazí, treba zakliknúť označenie a potvrdiť ikonou PRIDAŤ OZNAČENÉ PREDMETY. Skontrolovať zápis vybraných predmetov.

Počet kreditov, za ktorý je študent povinný si vybrať výberový predmet je zverejnený v študijných plánoch na webovej stránke fakulty:

https://www.mtf.stuba.sk/buxus/docs/doc/Informacie\_pre\_studentov/2019/BC\_STUDIJNE\_PLANY\_2019-2020.pdf

6. Posledný krok: KLIKNÚŤ NA IKONU VYKONAŤ E-ZÁPIS (ak to študent nepotvrdí, zápis predmetov sa nevykoná)

\_\_\_\_\_

## <mark>BAKALÁRSKE ŠTÚDIUM</mark>

### Zápis predmetov študentov v súčasnom 2. ročníku bakalárskeho štúdia do 3. ročníka v ak. roku 2019/2020:

1. Kliknúť na Zobraziť študijný plán (samostatne zimný/letný semester). Vyrolujú sa všetky predmety pre ak. rok 2019/2020

2. POVINNÉ PREDMETY na zimný a letný semester 2019/2020 - OZNAČIŤ!

3. POVINNE VOLITEĽNÉ PREDMETY - z každej skupiny samostatne za zimný a letný semester treba vybrať a označiť predpísaný počet povinne voliteľných predmetov!

4. Kliknúť na ikonu PRIDAŤ OZNAČENÉ PREDMETY

5. Skontrolovať všetky vybrané predmety

6. Posledný krok: KLIKNÚŤ NA IKONU VYKONAŤ E-ZÁPIS (ak študent nepotvrdí, zápis predmetov sa nevykoná)

-----

## INŽINIERSKE ŠTÚDIUM

Zápis študentov v súčasnom 1. ročníku inžinierskeho štúdia do 2. ročníka v ak. roku 2019/2020:

1. Kliknúť na Zobraziť študijný plán (samostatne zimný/letný semester). Vyrolujú sa všetky predmety pre ak. rok 2019/2020

2. POVINNÉ PREDMETY na zimný a letný semester 2019/2020 - OZNAČIŤ!

3. POVINNE VOLITEĽNÉ PREDMETY - z každej skupiny samostatne za zimný a letný semester treba vybrať a označiť jeden predmet!

## 4. Kliknúť na ikonu PRIDAŤ OZNAČENÉ PREDMETY

# DÔLEŽITÁ INFORMÁCIA!!!!

5. VÝBEROVÉ PREDMETY v zimnom semestri si študent vyberá zo všetkých ponúkaných predmetov fakulty, resp. univerzity na inžinierskom stupni štúdia (pri výbere predmetu z inej fakulty ako MTF si študent musí byť vedomý, že výučba bude realizovaná v Bratislave a môže mu spôsobiť kolíziu v rozvrhu na MTF).

Postup:

- v AIS z hlavnej stránky AIS študijné informácie vstúpiť do verejného katalógu predmetov <u>http://is.stuba.sk/katalog/?lang=sk</u>
- na pravej strane kliknúť na rozšírené vyhľadávanie
- vybrať a označiť fakultu, vybrať a označiť zimný semester 2018/2019
- kliknúť na vyhľadať predmety následne sa zobrazí ponuka predmetov. Študent si vyberie predmet, ktorý sa bude vyučovať v zimnom semestri IBA na inžinierskom stupni štúdia (MTF má kód predmetu končiaci na \_6I). Študenti DKM si môžu vybrať iba predmet, ktorý ma označenie, že je ponúkaný aj pre DKM (označený ako "komb"). Vybraný predmet musí mať počet kreditov v takej hodnote, aby študent splnil podmienky študijného plánu v akademickom roku 2019/2020.
- študent sa vráti cez ikonu do Portálu študenta registrácia/zápis. V hárku pre obdobie ZS 2019/2020 vloží kód alebo názov predmetu a označí vyhľadať. Vo výsledku vyhľadania sa vybraný predmet zobrazí, treba zakliknúť označenie a potvrdiť ikonou PRIDAŤ OZNAČENÉ PREDMETY. Skontrolovať zápis predmetov.

Počet kreditov, za ktorý je študent povinný si vybrať výberový predmet je zverejnený v študijných plánoch na webovej stránke fakulty:

https://www.mtf.stuba.sk/buxus/docs/doc/Informacie\_pre\_studentov/2019/ING\_STUDIJNE\_PLANY\_2019-2020.pdf

6. Posledný krok: KLIKNÚŤ NA VYKONAŤ E-ZÁPIS (ak to študent nepotvrdí, zápis predmetov sa nevykoná)

-----